أفتح برنامج الانترنت الخاصه بك firefox ,, google chrome

اكتب في شريط المواقع 192.168.1.1

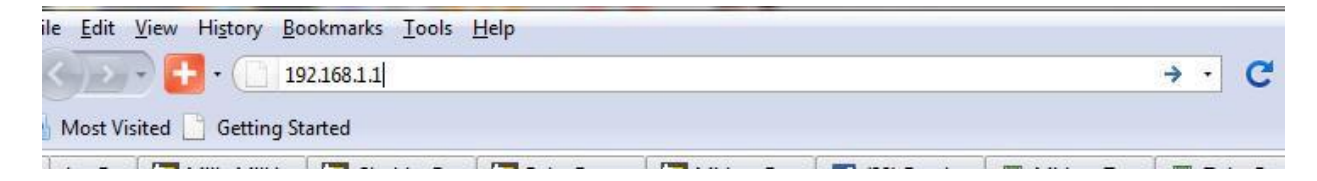

| admin                                                                |
|----------------------------------------------------------------------|
| P                                                                    |
| Login                                                                |
| Copyright © 2015 TP-LINK Technologies Co., Ltd. All rights reserved. |

حتغتح معاك الصفحه دي

| P-LIN         | K                  |      |                    |           |                     | 300                 | )Mbps Wirele | ss N USB ADS | L2+ Modem Route<br>Model No. TD-W896 |
|---------------|--------------------|------|--------------------|-----------|---------------------|---------------------|--------------|--------------|--------------------------------------|
| tus           | Basic Status       |      |                    |           |                     |                     |              |              |                                      |
| k Setup       |                    |      |                    |           |                     |                     |              |              |                                      |
| ation Mode    | Device Information | on   |                    |           |                     |                     |              |              |                                      |
| ork           |                    |      | Firmware           | Version:  | 0.6.0 1.1 v0005.0 I | Build 120926 Rel.27 | 100n         |              |                                      |
| Server        |                    |      | Hardware           | Version:  | TD-W8968 v1 000     | 00000               |              |              |                                      |
| 55            |                    |      | System             | up time:  | 0 day(s) 00:00:32   |                     |              |              |                                      |
| ettings       | 19 <del>1</del>    |      |                    |           |                     |                     |              |              |                                      |
| Settings      | DSL                |      |                    |           |                     |                     |              |              |                                      |
| arding        |                    |      | Lin                | e Status: | Disconnected        |                     |              |              |                                      |
| nt Control    |                    |      | DSL Modulati       | ion Type: | Multimode           |                     |              |              |                                      |
| all           |                    |      | Ann                | nex Type: | Annex A/I/J/L/M     |                     |              |              |                                      |
| Firewall      |                    |      |                    |           | Upstream            | Dowr                | nstream      |              |                                      |
| unnel         |                    | C    | urrent Rate (Kbp   | s)        | 0                   |                     | 0            |              |                                      |
| width Control |                    |      | Max Rate (Kbps)    | )         | 0                   |                     | 0            |              |                                      |
| IAC Binding   |                    |      | SNR Margin (dB)    | )         | 0                   |                     | 0            |              |                                      |
| nic DNS       |                    | Li   | ne Attenuation (d  | iB)       | 0                   |                     | 0            |              |                                      |
| ostic         |                    |      | Errors (Pkts)      |           | 0                   |                     | 0            |              |                                      |
| em Tools      | 4 <u>0</u>         |      |                    |           |                     |                     |              |              |                                      |
|               | WAN                |      |                    |           |                     |                     |              |              |                                      |
|               |                    | Name | Connection<br>Type | VPI/VCI   | IP/Mask             | Gateway             | DNS          | Status       |                                      |

# أختار Quick Setup

| TP-LIN              | K° 300Mbps Wireless N Gigabit ADSL2+ Modern R<br>Model No. TD-                                        | outer<br>w8970 |
|---------------------|----------------------------------------------------------------------------------------------------|----------------|
| Status              | Quick Setup - Start                                                                                   |                |
| Quick Setup         |                                                                                                    |                |
| Operation Mode      |                                                                                                    |                |
| Network             | This guide will help you set basic parameters for internet connection. Please click NEXT to continue. |                |
| IPTV                | For function or parameter details, please select the corresponding menu options on the left.          |                |
| DHCP Server         |                                                                                                    |                |
| Wireless            |                                                                                                    |                |
| Guest Network       | Next                                                                                                  |                |
| USB Settings        |                                                                                                    |                |
| Route Settings      |                                                                                                    |                |
| IPv6 Route Settings |                                                                                                    |                |

#### أختار Next

| TP-LIN         | K.                            | 300Mbps Wireless N Gigabit ADSL2+ Modem Router<br>Model No. TD-W8970 |
|----------------|-------------------------------|----------------------------------------------------------------------|
| Status         | Quick Setup - Region and Ti   | me Zone                                                              |
| Quick Setup    |                               |                                                                      |
| Operation Mode | Please select your region and | time zone.                                                           |
| Network        | Region                        | Fount                                                                |
| IPTV           | Region                        | raite .                                                              |
| DHCP Server    | Time Zone                     | (GMT) Greenwich Mean Time: Dublin, Edinburgh, London, Lisbon         |
| Wireless       |                               |                                                                      |
| Guest Network  |                               | Back Next                                                            |
| USB Settings   |                               |                                                                      |
| Route Settings |                               |                                                                      |
|                |                               |                                                                      |

أختار Egypt

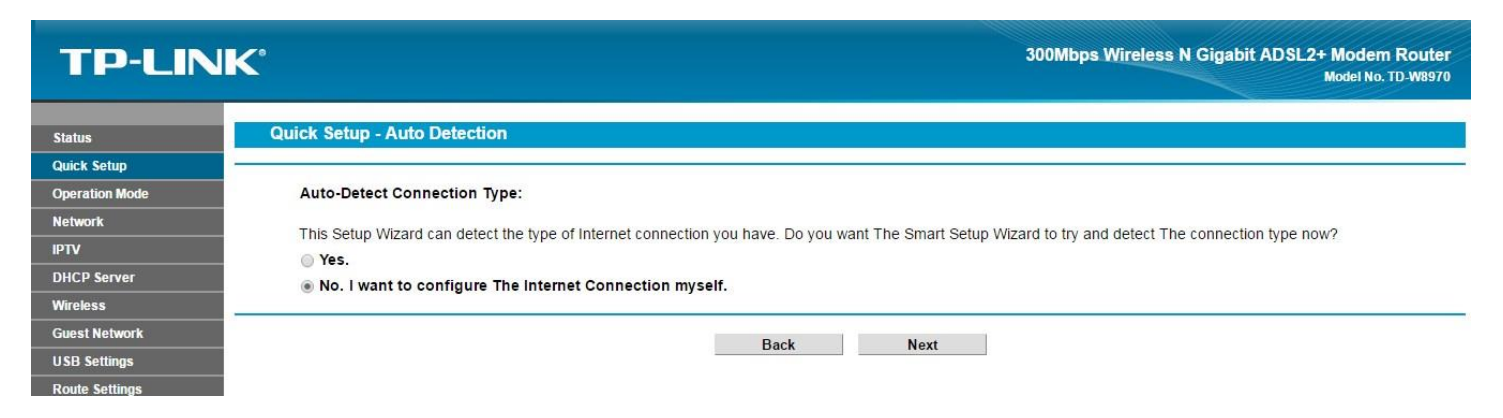

## **TP-LINK**°

| Status              | Quick Setup - DSL                                                                                                    |
|---------------------|----------------------------------------------------------------------------------------------------|
| Quick Setup         |                                                                                                    |
| Operation Mode      | Please select your ISP (Internet Service Provider) from the drop-down list. The VPI/VCI and connection type will be auto-configured according to your selection. If |
| Network             | your ISP is not listed, please select "other" and set the parameters below manually.                                                                                |
| IPTV                | ISP: TE-Data 🔻                                                                                                    |
| DHCP Server         | Etisələt                                                                                                    |
| Wireless            | VPI: LinkdotNet 5)                                                                                                    |
| Guest Network       | VCI: NoorADSL 535)                                                                                                    |
| USB Settings        | Connection Type: Vodafone /er Ethemet) V                                                                                                    |
| Route Settings      | Other                                                                                                    |
| IPv6 Route Settings | Back Next                                                                                                    |
| Forwarding          |                                                                                                    |
| Parent Control      |                                                                                                    |

في خانه ISP اختار شركه الانترنت الخاصه بك

## في حاله او النت المتوفر من شركه فودافون غير VPI لـ 7 و 77 VPI

| TP-LIN                | C 300Mbps Wireless N Gigabit ADSL2+ Moder Router<br>Model No. TD-W8970                                                                                              |
|-----------------------|----------------------------------------------------------------------------------------------------|
| Status<br>Quick Setun | Quick Setup - DSL                                                                                                    |
| Operation Mode        | Please select your ISP (Internet Service Provider) from the drop-down list. The VPI/VCI and connection type will be auto-configured according to your selection. If |
| Network               | your ISP is not listed, please select "other" and set the parameters below manually.                                                                                |
| DHCP Server           | ISP: Vodafone V                                                                                                    |
| Wireless              | VPI: 7 (0-255)                                                                                                    |
| Guest Network         |                                                                                                    |
| Route Settings        | Connection type: PPPoa(PPP over ATM)                                                                                                    |
| IPv6 Route Settings   | Back Next                                                                                                    |
| Forwarding            |                                                                                                    |
| Parent Control        |                                                                                                    |

### **TP-LINK**°

300Mbps Wireless N Gigabit ADSL2+ Modem Router Model No. TD-W8970

| Status              | Quick Setup - PPPoE                                                                                    |
|---------------------|----------------------------------------------------------------------------------------------------|
| Quick Setup         |                                                                                                    |
| Operation Mode      | Please enter the Username and Password. If the Username/Password are unknown, please contact your ISP. |
| Network             | lisername:                                                                                             |
| IPTV                | Password:                                                                                              |
| DHCP Server         | Confirm password:                                                                                      |
| Wireless            |                                                                                                    |
| Guest Network       | Back Next                                                                                              |
| USB Settings        |                                                                                                    |
| Route Settings      |                                                                                                    |
| IPv6 Route Settings |                                                                                                    |
| Forwarding          |                                                                                                    |

في خانه username اكتب اسم المستخدم الخاص بخدمه الانترنت و خانه password اكتب كلمه السر الخاصه بخدمه الانترنت ثم اضغط Next

| TP-LINK        | C 300Mbps Wireless N Gigabit ADSL2+ Modern Router<br>Model No. TD 498970                                                                                      |
|----------------|----------------------------------------------------------------------------------------------------|
| Status         | Quick Setup - 3G/4G                                                                                                    |
| Quick Setup    |                                                                                                    |
| Operation Mode | Enable 3G/4G as a backup solution for Internet access                                                                                                    |
| Network        | 3G//G can be set as a backup method for Internet Access. If you wish not to configure 3G//G settings now click Next and continue. Otherwise, enable the 3G//G |
| IPTV           | Backup to apply configurations.                                                                                                    |
| DHCP Server    |                                                                                                    |
| Wireless       | Back Next                                                                                                    |
| Guest Network  |                                                                                                    |
| USB Settings   |                                                                                                    |

اذا اردت تشغيل الراوتر ADSL + 3G اختار Enable 3G/4G Backup و اختار شركه الانترنت

أضغط Next

| TP-LIN              | K.                     |                                          | 300Mbps Wireless N Gigabit ADSL2+ Modem Router<br>Model No. TD-W8970 |
|---------------------|------------------------|------------------------------------------|----------------------------------------------------------------------|
| Status              | Quick Setup - Wireless |                                          |                                                                      |
| Operation Mode      | Wireless:              | Enable  Disable                          |                                                                      |
| Network             | Wireless Network Name: | TP-LINK_29A36E                           | (Also called SSID)                                                   |
| IPTV                | Channel:               | Auto                                     |                                                                      |
| DHCP Server         | Mode:                  | 11bgn mixed 🔻                            |                                                                      |
| Wireless            | Security:              |                                          |                                                                      |
| Guest Network       | ۲                      | WPA/WPA2-Personal (Recommended)          |                                                                      |
| USB Settings        |                        | Password 79626972                        |                                                                      |
| Route Settings      |                        | (Enter ASCII characters between 8 and 63 | 3 or Hexadecimal characters between 8 and 64.)                       |
| IPv6 Route Settings | •                      | Disable Wireless Security                |                                                                      |
| Forwarding          |                        |                                          |                                                                      |
| Parent Control      |                        | Back Next                                |                                                                      |
| Firewall            |                        |                                          |                                                                      |

في خانه wireless network name أكتب اسم للوايرلس , في خانه password اكتب كلمه سر للوايرلس

اضغط Next

| <b>P-LIN</b>   | K                                                                 | 300Mbps Wireless N Gigabit ADSL2+ Modem Ro                                               |
|----------------|-------------------------------------------------------------------|------------------------------------------------------------------------------------------|
|                |                                                                   | Model No. TD-W                                                                           |
| s              | Quick Setup - Confirm                                             |                                                                                          |
| k Setup        |                                                                   |                                                                                          |
| tion Mode      | The Quick Setup is complete. Please confirm all parameters below. | . Click BACK to modify any settings or click SAVE to save and apply your configurations. |
| rk             |                                                                   |                                                                                          |
|                | Parameters Summary:                                               |                                                                                          |
| Server         | Region:                                                           | Egypt                                                                                    |
| 29             | Time Zone:                                                        | +00:00                                                                                   |
| Notwork        | DSL PVC:                                                          | 0/35                                                                                     |
|                | Connection Type:                                                  | PPPoE                                                                                    |
| elungs         | Username:                                                         | rgrg                                                                                     |
| Settings       | Password:                                                         |                                                                                          |
| toute Settings | 3G/4G Backup:                                                     | Disabled                                                                                 |
| Irding         | •                                                                 |                                                                                          |
| t Control      | Wireless:                                                         | Enabled                                                                                  |
|                | Wireless Network Name(SSID):                                      | TP-LINK_29A36E                                                                           |
| irewall        | Channel:                                                          | Auto                                                                                     |
| unnel          | Mode:                                                             | 11bgn mixed                                                                              |
| vidth Control  | Security:                                                         | WPA/WPA2-Personal                                                                        |
| AC Binding     | Wireless Password:                                                | 79626972                                                                                 |
| nic DNS        |                                                                   |                                                                                          |
| nstic          |                                                                   |                                                                                          |
| DSUC.          |                                                                   | Back Save                                                                                |

| Status              | Quick Setup - Complete                                                                                                    |  |  |
|---------------------|----------------------------------------------------------------------------------------------------|--|--|
| Quick Setup         |                                                                                                    |  |  |
| Operation Mode      | Note: If you are configuring the modem router wirelessly, changing the wireless settings will cause you to be disconnected from it. Please reconnect to the modem                             |  |  |
| Network             | router using the new SSID(WIF) name) and password.                                                                                                    |  |  |
| iptv                | Setup Status:                                                                                                    |  |  |
| DHCP Server         | Time Zone Configuring: Success                                                                                                    |  |  |
| Wireless            | Operation Mode Configuring: Success                                                                                                    |  |  |
| Guest Network       | WAN Connection Configuring: Success                                                                                                    |  |  |
| USB Settings        | 3G/4G Connection Configuring: Success                                                                                                    |  |  |
| Route Settings      | Gateway and DNS Configuring: Success                                                                                                    |  |  |
| IPv6 Route Settings | Wireless Configuring: Success                                                                                                    |  |  |
| Forwarding          | Quick Setup is complete. Please click FINISH to exit.                                                                                                    |  |  |
| Parent Control      | Note: If the Modem Router still can not connect to the Internet, please click "Network > WAN Settings" menu on the left to confirm the WAN connection type and mode on the WAN Settings page. |  |  |
| Firewall            |                                                                                                    |  |  |
| IPv6 Firewall       |                                                                                                    |  |  |
| IPv6 Tunnel         | Finish                                                                                                    |  |  |
| Bandwidth Control   |                                                                                                    |  |  |

أضغط Finish